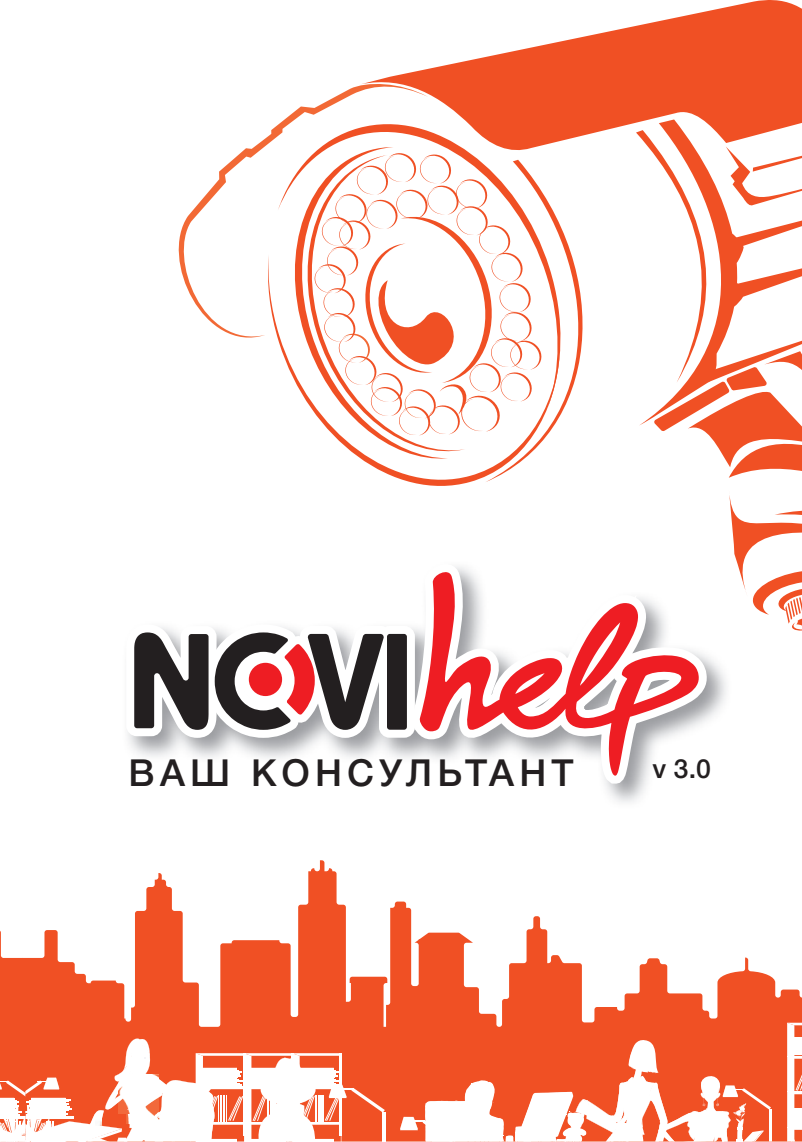

# новая бессрочная акция **БОНУС магазин подарков**

Приобретайте оборудование

### NOVICON INNOVI PV-Link

копите баллы и получайте подарки! Профессиональный инструмент и многое другое ждут Bac!

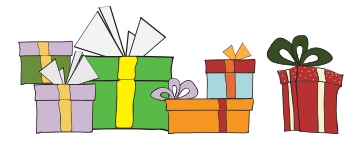

Подробности на www.novicam.ru или по телефону 8-800-555-05-20 (бесплатный звонок из любого региона России)

#### УВАЖАЕМЫЙ ПОЛЬЗОВАТЕЛЬ!

Вы держите в руках третье расширенное и дополненное издание консультанта по видеонаблюдению NOVIhelp

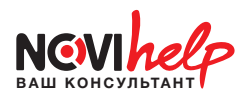

В нём Вы найдете ответы на самые разные вопросы, возникающие при монтаже камер и настройке видеорегистраторов как у новичков, так и у профессионалов.

Быстрый взгляд в эту компактную книжку – и задача решена!

Надеемся, информация окажется для Вас полезной и поможет в работе.

Ждем Ваших предложений и пожеланий на почту reklama@novicam.ru

Будем рады Вашим откликам!

## СОДЕРЖАНИЕ

| АНАЛОГОВЫЕ<br>ВИДЕОКАМЕРЫ                  | 5  |
|--------------------------------------------|----|
| HD-SDI ВИДЕОНАБЛЮДЕНИЕ<br>ВЫСОКОЙ ЧЁТКОСТИ | 15 |
| видеорегистраторы                          | 20 |
| ПРИЁМОПЕРЕДАТЧИКИ<br>ПО ВИТОЙ ПАРЕ PV-Link | 72 |

4

NC VIhelp

# АНАЛОГОВЫЕ ВИДЕОКАМЕРЫ

| Подключение камер               | 6  |
|---------------------------------|----|
| Энергопотребление камер         | 8  |
| Выбор объектива                 | 10 |
| Иправление поворотными камерами | 12 |

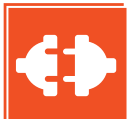

Соблюдайте полярность! Неправильное подключение может привести к короткому замыканию и повреждению оборудования!

#### ПОДКЛЮЧЕНИЕ КАМЕР рис. 1 Два коннектора: питание и видео Синий – сигнал видео Белый – минус видео Красный – плюс питания Оплётка – минус питания Провода на подсветку Жёлтый – плюс питания Чёрный – минус питания рис. 2 Жёлтый - сигнал видео Коннектор и Чёрный – минус видео клеммник Чёрно-белый – минус питания Красно-белый – плюс питания Провода на подсветку Красный – плюс питания Чёрный – минус питания рис. 3 Красный – плюс питания Чёрный – минус питания Провода Жёлто-зелёный - заземление на Z камерах Оранжевый – плюс данных RS485 Жёлтый – минус данных RS485 BNC выход (коаксиал) Центральная жила – сигнал видео

Оплётка – минус видео

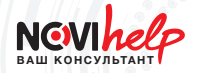

#### рис. 4

Подключение видеокамер линеек CR, U и E

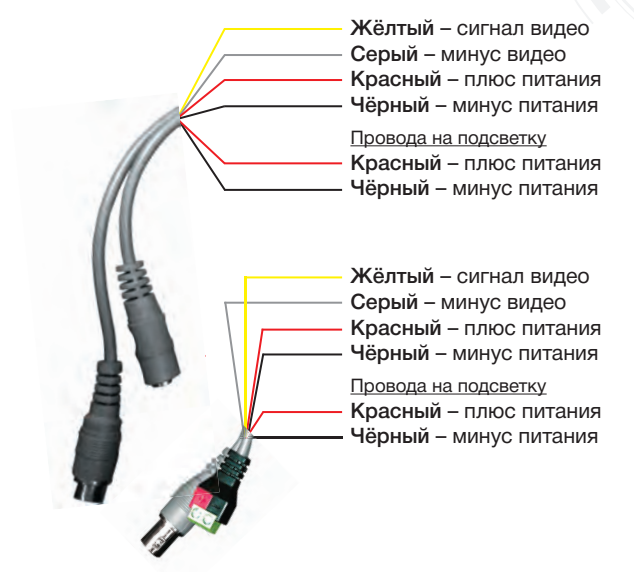

рис.5 Управление осуществляется при помощи джойстика

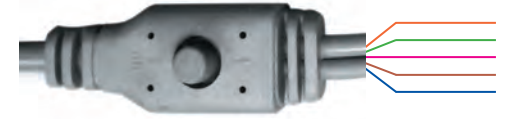

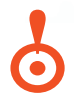

#### ВНИМАНИЕ!

Не подключайте к проводам джойстика сигналы видео и питания!

#### ЭНЕРГОПОТРЕБЛЕНИЕ КАМЕР

| Модельный ряд          | Минимальное / Максимальное<br>потребление, мА |  |  |  |  |
|------------------------|-----------------------------------------------|--|--|--|--|
| D1                     |                                               |  |  |  |  |
| Novicam 85             | 40                                            |  |  |  |  |
| Novicam 85H            | 90                                            |  |  |  |  |
| Novicam 85A            | 70                                            |  |  |  |  |
| Novicam 87CR           | 40 / 100 (ИК)                                 |  |  |  |  |
| Novicam 98CR           | 50 / 160 (ИК)                                 |  |  |  |  |
| Novicam 98A            | 70                                            |  |  |  |  |
| Novicam W11            | 50                                            |  |  |  |  |
| Novicam W11A           | 60                                            |  |  |  |  |
| Novicam IV-807E Innovi | 60 / 150 (ИК)                                 |  |  |  |  |
| Novicam IV-807J Innovi | 60 / 150 (ИК)                                 |  |  |  |  |
| Novicam SW 115 Innovi  | 110                                           |  |  |  |  |
| Novicam SW 130 Innovi  | 90                                            |  |  |  |  |
| Novicam SW 170 Innovi  | 120 / 250 (ИК)                                |  |  |  |  |
| Novicam SW 600 Innovi  | 120 / 130 (объектив)                          |  |  |  |  |
| Novicam W54R20         | 50 / 230 (ИК)                                 |  |  |  |  |
| Novicam W54CR          | 60 / 190 (ИК)                                 |  |  |  |  |
| Novicam W54HR20        | 100 / 280 (ИК)                                |  |  |  |  |
| Novicam W54AR20        | 80 / 260 (ИK)                                 |  |  |  |  |
| Novicam W83R10         | 50 / 190 (ИК)                                 |  |  |  |  |
| Novicam W83CR          | 60 / 190 (ИК)                                 |  |  |  |  |
| Novicam W83HR10        | 90 / 230 (ИК)                                 |  |  |  |  |

<u>\_</u>\_\_\_\_

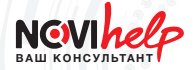

| Модельный ряд        | Минимальное / Максимальное<br>потребление, мА |
|----------------------|-----------------------------------------------|
| Novicam W93AR20      | 80 / 320 (ИК)                                 |
| Novicam W69R40       | 50 / 400 (ИК)                                 |
| Novicam W69CR        | 60 / 400 (ИК)                                 |
| Novicam W69AMR       | 100 / 450 (ИК)                                |
| Novicam SW320 Innovi | 170 / 320 (ИК)                                |
| Novicam SW330 Innovi | 170 / 320 (ИК)                                |
| Novicam SW360 Innovi | 190 / 660 (antiFog, ИК)                       |
| 9                    | 60H                                           |
| Novicam 87U          | 70                                            |
| Novicam 87E          | 80                                            |
| Novicam 98U          | 70                                            |
| Novicam 98E          | 80                                            |
| Novicam W54UR        | 90 / 250 (ИК)                                 |
| Novicam W83UR        | 90 / 220 (ИК)                                 |
| Novicam W93ER        | 100 / 310 (ИК)                                |
| Novicam W69UR        | 90 / 450 (ИК)                                 |
| Novicam W69ER        | 100 / 460 (ИК)                                |
| HC                   | )-SDI                                         |
| Novicam 40S          | 230                                           |
| Novicam W80S         | 180                                           |
| Novicam W90SR        | 210 / 390 (ИК)                                |
| Novicam W60SR        | 120 / 1720 (ИК, нагреватель)                  |

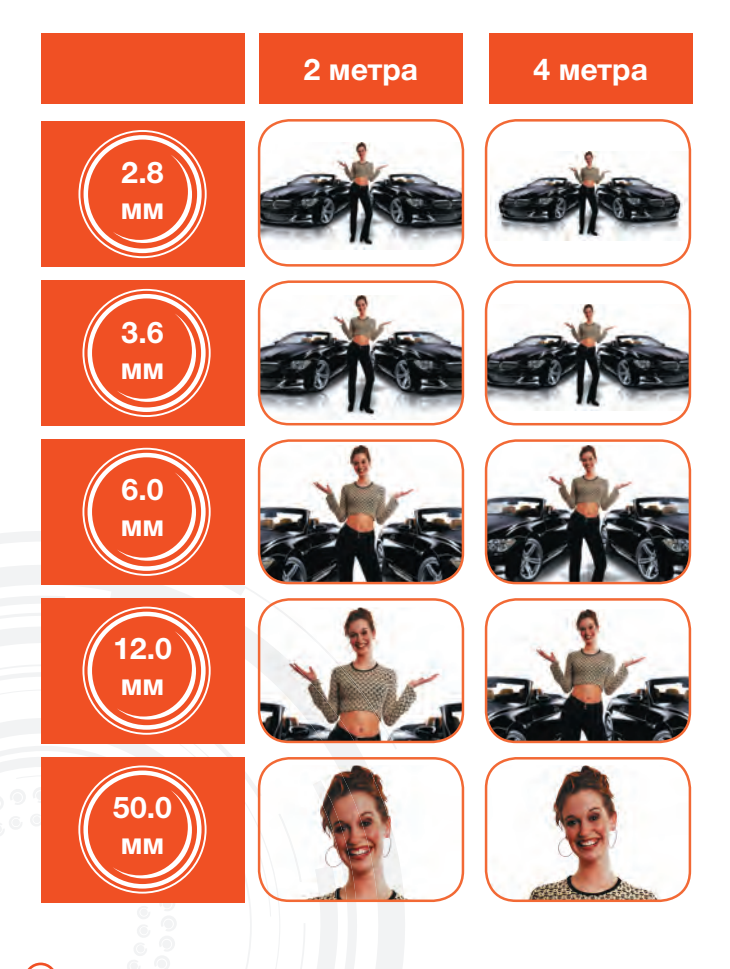

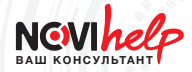

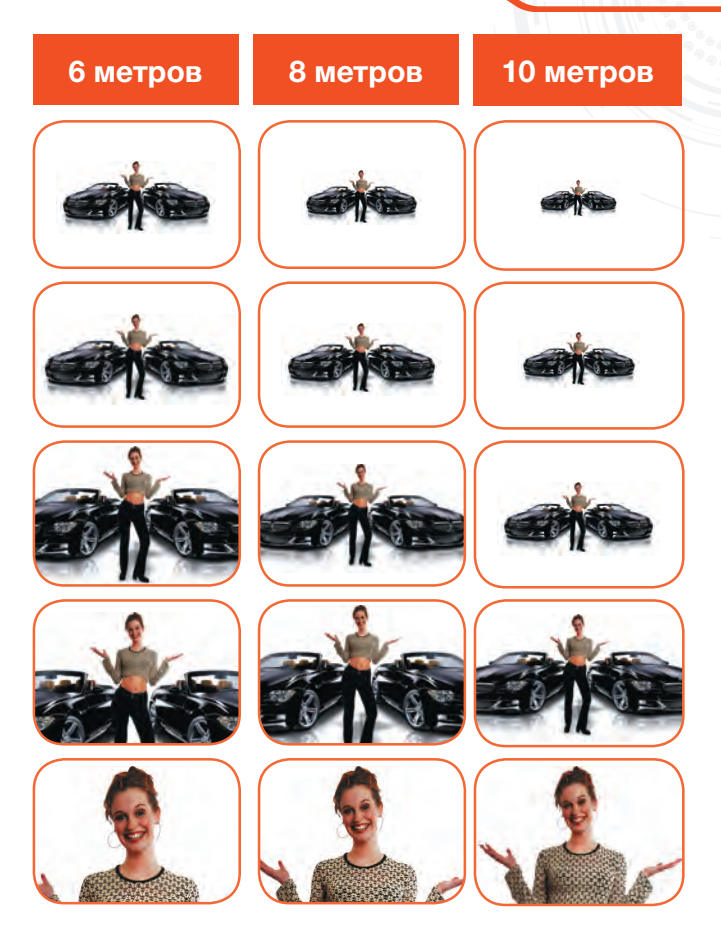

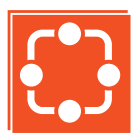

Чтобы задать адрес (ID), протокол и скорость передачи данных в поворотных камерах Z-серии потребуется механическое вмешательство.

#### УСТАНОВКА ПРОТОКОЛА И ID В ПОВОРОТНЫХ КАМЕРАХ

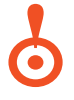

#### ВНИМАНИЕ! \_\_\_\_\_

Перед установкой необходимо обесточить камеру!

1

Снимите купол с камеры.

Для установки адреса измените 8 позиций переключателей на плате. (рис.1)

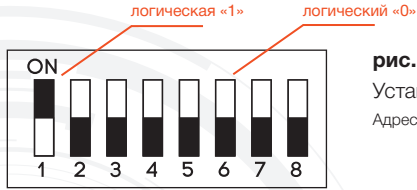

**рис. 1** Установка ID камеры Адрес камеры – 1

12

Переключатель может быть в позиции «вкл» (логическая «1») или «выкл» (логический «0»). Адрес вычисляется как двоичная сумма всех переключателей.

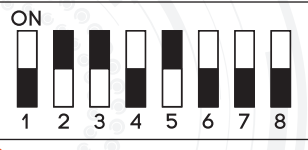

 $0x2^{0}+1x2^{1}+1x2^{2}+0x2^{3}+1x2^{4}+0x2^{5}+0x2^{6}+0x2^{7}=$ 2+4+16=22

Адрес устройства – 22

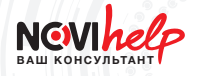

Чтобы задать протокол и скорость передачи данных (для камер Z8/Z10) нужно изменить 4 позиции переключателей на плате (рис.2, таблица 1). Чтобы задать протокол и скорость передачи данных (для камер Z27/Z37) нужно изменить 6 позиций переключателей на плате. (рис.3, таблица 2)

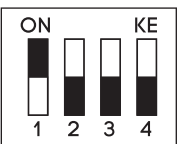

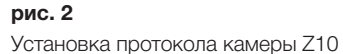

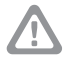

Для настройки протокола установите все переключатели согласно табл. 1

#### Таблица 1. Положение переключателей для Z8 | Z10

|                   | Переключатель |       |          |           |  |
|-------------------|---------------|-------|----------|-----------|--|
| протокол/Скорость |               | 2     | 3        | 4         |  |
| Auto Detect       | выкл.         | выкл. | выкл.    | выкл.     |  |
| Pelco-D (2400)    | выкл.         | выкл. | вкл.     | выкл.     |  |
| Pelco-P (4800)    | выкл.         | вкл.  | вкл.     | вкл.      |  |
| 2400              | выкл.         | выкл. | Скорости | ь в бодах |  |

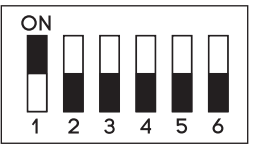

рис. З

Установка протокола камер Z27/Z37 1...4 – протокол / 5...6 – скорость

 $\triangle$ 

Для настройки протокола установите все переключатели согласно табл. 2

|                         | Переключатель |       |       |       |  |
|-------------------------|---------------|-------|-------|-------|--|
| протокол                | 1             | 2     |       | 4     |  |
| Pelco–D /<br>Status     | вкл.          | вкл.  | выкл. | выкл. |  |
| Pelco-P                 | выкл.         | выкл. | вкл.  | выкл. |  |
| Auto /<br>Differentiate | выкл.         | вкл.  | вкл.  | выкл. |  |
| System /<br>Reserve     | вкл.          | вкл.  | вкл.  | вкл.  |  |

Таблица 2. Положение переключателей для Z27 | Z37

| Скорости | Переклі | очатель |
|----------|---------|---------|
| Скорость | 5       | 6       |
| 2400     | выкл.   | выкл.   |
| 4800     | выкл.   | вкл.    |
| 9600     | вкл.    | выкл.   |

Вход в основное меню: наберите 90+CALL на клавиатуре пульта Вход в дополнительное меню: наберите 57+CALL на клавиатуре пульта

## ЗАДАНИЕ ПРЕДУСТАНОВЛЕННЫХ ТОЧЕК И ЗАПУСК СКАНИРОВАНИЯ ПО НИМ С ПОМОЩЬЮ ПУЛЬТА:

Введите N – номер предустановленной точки, а затем нажмите PRESET, чтобы сохранить настройки: N+PRESET или SET+N+PRESET

При нажатии 51+PRESET или SET+51+PRESET активируется функция «движение по траектории по умолчанию». Устройство будет автоматически сканировать последовательно предустановленные точки 1-16. Если какая-либо из точек не задана, сканирование данной точки не производится. Время задержки для каждой позиции составляет 2 секунды.

NC VIhelp

# HD-SDI ВИДЕОНАБЛЮДЕНИЕ ВЫСОКОЙ ЧЁТКОСТИ

| Преимущества HD-SDI                                    |  |
|--------------------------------------------------------|--|
| Ретранслятор и конвертеры<br>сигнала HD-SDI            |  |
| Подключение ретранслятора<br>и конвертеров HD-SDI      |  |
| Управление трансфокаторным объективом<br>HD-SDI камеры |  |

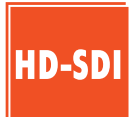

Технология HD-SDI позволяет передавать в реальном времени несжатое видео высокого разрешения 1920х1080, что практически невозможно при использовании других систем видеонаблюдения (IP и стандартная ССТV).

#### ПРЕИМУЩЕСТВА HD-SDI

1

2

3

Передача несжатого видео высокого качества.

Отсутствие задержек и потерь при передаче видео.

Детализация мельчайших объектов и возможность масштабирования.

Возможность интеграции в уже готовые аналоговые системы безопасности.

Удобство монтажа.

Отсутствие возможности заражения компьютерными вирусами.

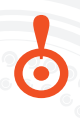

#### ВНИМАНИЕ!

Камеры HD-SDI могут быть подключены только к видеорегистраторам линейки HD-SDI.

#### ВНИМАНИЕ!

Оборудование HD-SDI <u>НЕСОВМЕСТИМО</u> с приёмниками, передатчиками и трансиверами по UTP бренда PV-Link.

16

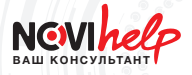

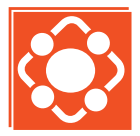

Преобразователи и ретрансляторы сигнала позволяют передать цифровое видео высокого разрешения со звуком.

#### PETPAHCЛЯТОР HD-SDI – SDI S2S

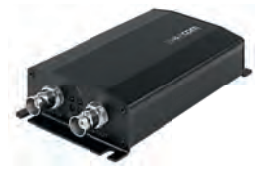

Ретранслятор сигнала NOVIcam SDI S2S позволяет увеличить расстояние передачи цифрового видео высокого разрешения на 130 метров, используя только коаксиальный кабель. С его помощью можно передавать цифровое видео на неограниченное расстояние.

#### KOHBEPTEP SDI - HDMI - SDI S2H

Преобразователь сигнала NOVIcam SDI S2H позволяет передать цифровое видео высокого разрешения напрямую с камеры на монитор или другое устройство, используя HDMI, HD-SDI или BNC выход. При этом изображение с камеры передаётся ещё и на HD-SDI видеорегистратор, который может быть удалён от преобразователя на расстояние до 100 метров.

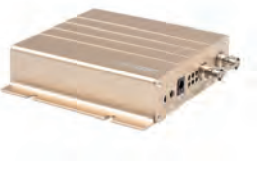

#### KOHBEPTEP SDI - HDMI -SDI S1H

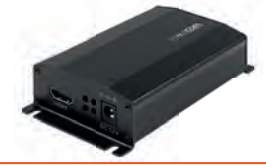

Преобразователь сигнала NOVIcam SDI S1H позволяет передать цифровое видео высокого разрешения напрямую с камеры на монитор или другое устройство, используя HDMI выход.

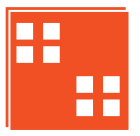

Количество подключаемых ретрансляторов, каждый из которых увеличивает расстояние на 130 м, не ограничено. Это позволяет создавать разветвлённую и протяжённую сеть видеонаблюдения.

#### ПОДКЛЮЧЕНИЕ РЕТРАНСЛЯТОРА И КОНВЕРТЕРОВ HD-SDI

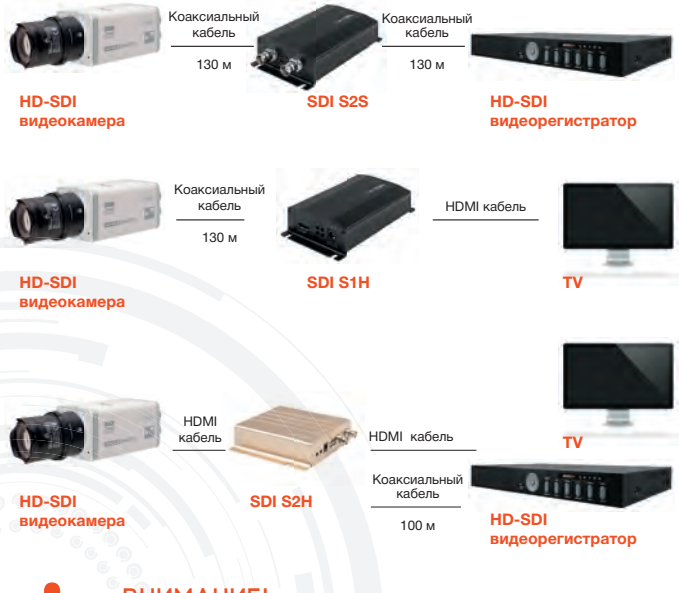

#### ВНИМАНИЕ!

18

Для подключения видеокамер HD-SDI рекомендуется использовать коаксиальный кабель RG6U.

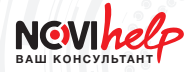

#### УПРАВЛЕНИЕ ТРАНСФОКАТОРОМ НА HD-SDI КАМЕРАХ

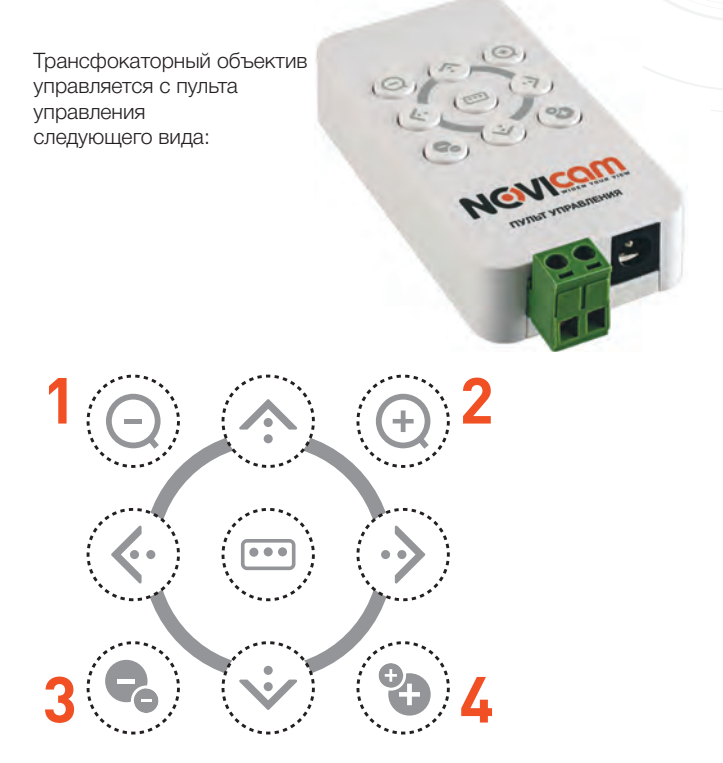

Кнопки 1 и 2 отвечают за управление зумом Кнопки 3 и 4 отвечают за управление фокусом

# ВИДЕОРЕГИСТРАТОРЫ

| Настройка удалённого доступа через Interne | t Explorer 21      |
|--------------------------------------------|--------------------|
| Настройка удалённого доступа через DDNS    | 23                 |
| Сохранение видео в режиме удалённого дос   | ступа (D-серия) 28 |
| Сохранение видео в режиме удалённого дос   | ступа (F-серия) 31 |
| Просмотр архива на ПК (F-серия)            |                    |
| Системные требования к ПК для CMS          |                    |
| Настройка записи по движению (F-серия)     |                    |
| Настройка записи по движению (DR, FR и SI  | DR-серий) 40       |
| Облачный сервис NOVIcloud                  |                    |
| Настройка 3G                               | 43                 |
| Распиновка разъёмов для видеорегистратор   | ров 44             |
| Формат изображения   Разрешение            | 47                 |
| Расчёт объёма записи на HDD                |                    |
| Расчёт пропускной способности сети         |                    |
| Совместимые HDD 3.5"                       | 50                 |
| Мобильные приложения                       |                    |

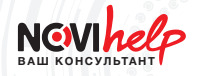

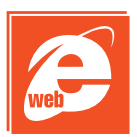

Одной из удобных особенностей видеорегистраторов Novicam является возможность просматривать данные и управлять ими через сеть. Рассмотрим подключение к удалённому доступу для D-серии через браузер Internet Explorer.

#### ДЛЯ ПОДКЛЮЧЕНИЯ К РЕГИСТРАТОРУ НЕОБХОДИМО ВЫПОЛНИТЬ СЛЕДУЮЩИЕ ДЕЙСТВИЯ:

- Узнать IP адрес регистратора. Сделать это можно в сетевых настройках устройства.
- 2 Добавить этот адрес в надёжные узлы браузера Internet Explorer, кликнув на вкладке «Сервис» и выбрав пункт «Свойства обозревателя». Затем необходимо перейти на вкладку «Безопасность», выбрать зону «Надёжные узлы» и нажать на кнопку «Узлы». В строке «Добавить в зону следующий узел» следует ввести IP адрес регистратора и добавить его к списку нажав на кнопку «Добавить». (рис.1)
  - Для корректной работы программы просмотра и управления необходимо, чтобы все элементы ActiveX браузера Internet Explorer были включены. Сделать это можно в той же вкладке «Безопасность» в разделе «Другой»

#### УДАЛЁННОЕ ПОДКЛЮЧЕНИЕ ЧЕРЕЗ ІЕ

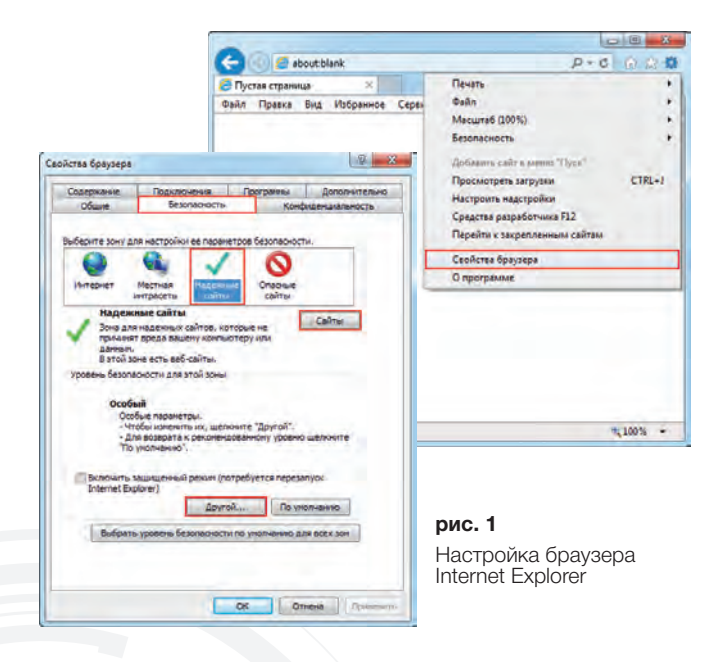

Теперь, запустив браузер Internet Explorer, достаточно будет ввести IP адрес видеорегистратора, после чего запустится приложение для просмотра и управления данными.

#### ВНИМАНИЕ!

Ограничения на одновременный просмотр через сеть: Novicam серия D – 6 подключений, серия F – 6 подключений, регистраторы FR04 и DR16 – 5 подключений, Innovi серия DH – 3 подключения.

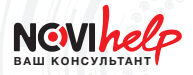

#### ИСПОЛЬЗОВАНИЕ СЕРВИСОВ DDNS ДЛЯ УДАЛЁННО-ГО ПОДКЛЮЧЕНИЯ К РЕГИСТРАТОРУ ПО ДИНАМИЧЕ-СКОМУ IP-АДРЕСУ:

- Войдя на сайт <u>http://www.noip.com/</u>, нажмите одну из зелёных кнопок «Sign Up», позволяющих перейти к процедуре регистрации.
- Заполните поля «Имя пользователя», «E-mail» и «Пароль». Обратите внимание на то, что при вводе пароля справа автоматически происходит оценка его надёжности. Для безопасности вашего аккаунта, добейтесь максимального уровня надёжности «Strongest».
- З Установите галочку «Create my hostname later» («Создать моё имя хоста позже»). Если не хотите, чтобы на ваш e-mail приходила рассылка, уберите галочку «Send me newsletters & special offers» («Отправлять мне новостную рассылку и специальные предложения»). Тут же вы можете сравнить возможности платного и бесплатного аккаунтов («Enhanced» и «Free») и выбрать наиболее подходящий для вас. В нашем примере мы выбрали бесплатный аккаунт, для создания которого нужно нажать кнопку «Sign Up» («Зарегистрироваться»).
- 4 Для входа в личный кабинет выберите в верхнем меню пункт «Sign In» («Вход»). В открывшемся окне введите ваши регистрационные данные и нажмите «Sign In» («Вход»).
- 5 Попав в личный кабинет, воспользуйтесь кнопкой «Add a Host» для того, чтобы добавить новое имя хоста для вашего видеорегистратора.

#### УДАЛЁННОЕ ПОДКЛЮЧЕНИЕ ЧЕРЕЗ DDNS

| in this strippings Ciperc Cipania        |                             |                                                    |                                                   |            |   |
|------------------------------------------|-----------------------------|----------------------------------------------------|---------------------------------------------------|------------|---|
| ( May / sop (as to the de-               |                             |                                                    | • · · · · · · · · · · · · · · · · · · ·           |            |   |
| To-P Menbers Portal Managed (NS - Add an |                             |                                                    |                                                   |            | - |
| 👩 the first Association                  |                             |                                                    | A Signed in the service@service                   | any Sertel |   |
| Plasta Redwicts DNS Hoste                | ng . Domain Regelation      | Mail 552 Cethicsteel Montoreg                      | Backup DRS RecoverActivation                      |            |   |
| Hosts/Redinects                          | Add a host                  |                                                    |                                                   |            |   |
|                                          | Fit out the fillinging feet | te to Confidence Hans, yages han the grow code day | ease receipt to padd your hospit                  |            |   |
| Manage Heats                             | · Own a domain nam          | ert                                                | the same same to a state that he same             | -          |   |
| Manage Groups                            | technes.                    |                                                    |                                                   |            |   |
| Downital Client                          | and the second second       |                                                    |                                                   |            |   |
| Upgrade to domainced                     | Husband Infor               | Sales 1                                            |                                                   |            |   |
| freed Help?                              | (Automotion                 | faeraes.                                           | Carthout .                                        | ÷ *        |   |
| Station Carrier                          | Rost Type:                  | Child Head (4) C Child Head Run                    | dufferent /mm                                     |            |   |
| feastwatcoping Garden                    |                             | * Patishiand C NetWoold C                          | accelulation lines<br>methods and                 |            |   |
| Dynamic Update Charle                    | a Address                   | 0.010.02.07                                        | North Free Damage                                 |            |   |
| Traplet Next                             | Part                        | 10                                                 | Doubleme est<br>Sophilony                         |            |   |
| Denktin                                  | Enable Villocard:           | VALUES AVE & Parts - Extended to share, Land       | indext<br>indext                                  |            |   |
|                                          |                             |                                                    | minip bit:<br>minip infu:<br>minip infu:          | 1          |   |
|                                          | Mask / Cloaking             | Options                                            | settinities hat<br>sarrobres com<br>setenting eat |            |   |
|                                          | Gase, URL)                  | 1                                                  | saryella (2000<br>Barrella 1000)<br>Tarrella 2000 |            |   |
|                                          | Page Title:                 |                                                    | skiyemg3.com                                      | •          |   |
|                                          | Meta Report                 | -                                                  | servequal score                                   |            |   |
|                                          |                             |                                                    | 1, 2815 3/2                                       |            |   |

6

В открывшемся диалоге добавления хоста выберите тип «Host Type» – «Port 80 Redirect» («Перенаправление 80го порта»). Далее заполните поле «Hostname» («Имя хоста») произвольным сочетанием букв А-Z и цифр 0-9, и выберите любое доменное имя из выпадающего списка «No-IP Free Domains» («Бесплатные домены No-IP»). Поле « IP Address» («IP-адрес») автоматически заполняется тем адресом, с которого вы зашли на сайт, поэтому удобно производить добавление нового хоста с ноутбука, имеющего с регистратором одинаковый внешний IP (например, подключенного к тому же роутеру).

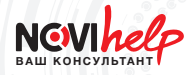

В противном случае вам потребуется вручную ввести верный внешний IP-адрес видеорегистратора в это поле. В поле «Port» («Порт») введите произвольное значение для HTTP порта, отличное от 80. Такое же значение данного порта потребуется настроить на видеорегистраторе.

7 8

Внизу страницы нажмите кнопку «Add Host» («Добавить хост») для завершения процедуры создания нового хоста.

Вам будет выдано оповещение об успешном создании хоста, а сам он появится в списке хостов, отсортированных по домену. Никаких дополнительных настроек на сайте вам делать не требуется. Если НТТР порт в настройках вашего регистратора уже был переназначен, то вы можете проверить соединение, подключившись по IP-адресу, указанному в средней колонке. Соединение должно работать успешно. Далее переходите к настройкам видеорегистратора.

| PPPol                                                                                                    | DDNS                                                         | вер информации |
|----------------------------------------------------------------------------------------------------|--------------------------------------------------------------|----------------|
| NIP<br>EMAIL<br>IP-фи.<br>DDNS<br>FTP<br>ARSP<br>центр<br>Беспр<br>Mobile<br>UPNP<br>Wifi<br>RTSP<br>облак | Тип DDNS<br>Включить<br>Имя домена<br>Пользователь<br>Пароль | NO-IP          |
|                                                                                                    |                                                              |                |

В Главном меню > Настройки > Сетевые службы двойным щелчком левой кнопки мыши откройте пункт «DDNS». Выберите тип DDNS – No-IP, поставьте галочку «Включить» и введите в открывшиеся поля следующие данные:

Имя домена – это полное имя хоста, которое вы создали ранее;

Пользователь – имя пользователя, под которым вы зарегестрировались на сайте <u>http://www.noip.com;</u>

Пароль – та же комбинация символов, которую вы вводили в качестве пароля при регистрации на сайте.

Сохраните настройки, нажав «ОК», и затем ещё раз «ОК».

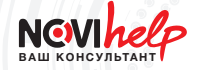

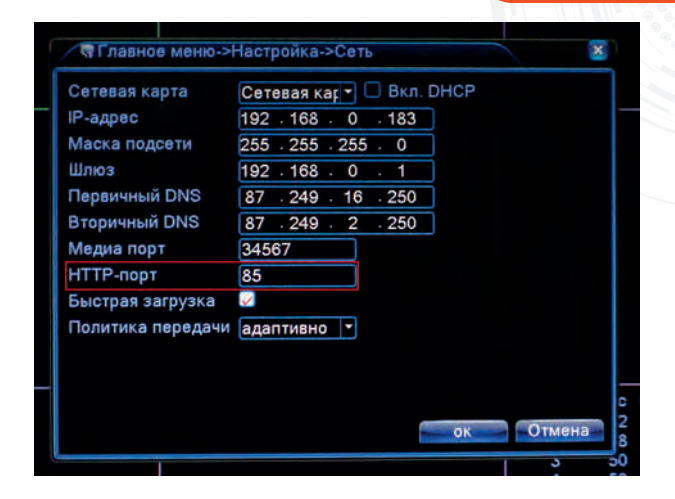

В Главном меню > Настройки > Сеть удостоверьтесь в том, что номер НТТР порта установлен на том же значении, что и в настройках хоста. Если ваш видеорегистратор подключается к интернету через роутер, вам необходимо будет настроить переадресацию (проброс) НТТР порта в его настройках. Если же видеорегистратор подключен к интернету напрямую и имеет IP-адрес, начинающийся не на 192.168.xxx.xxx, то вы можете сразу тестировать подключение к регистратору по имени хоста.

11 В адресной строке браузера Internet Explorer введите адрес хоста, созданного вами ранее. В приведённом примере это было *f-series.zapto.org*. При переходе на этот адрес должно начаться подключение к вашему видеорегистратору, которое не будет потеряно даже в том случае, если его внешний IP-адрес изменит своё значение.

#### СОХРАНЕНИЕ ВИДЕОЗАПИСЕЙ В РЕЖИМЕ УДАЛЁН-НОГО ДОСТУПА (ДЛЯ D-СЕРИИ):

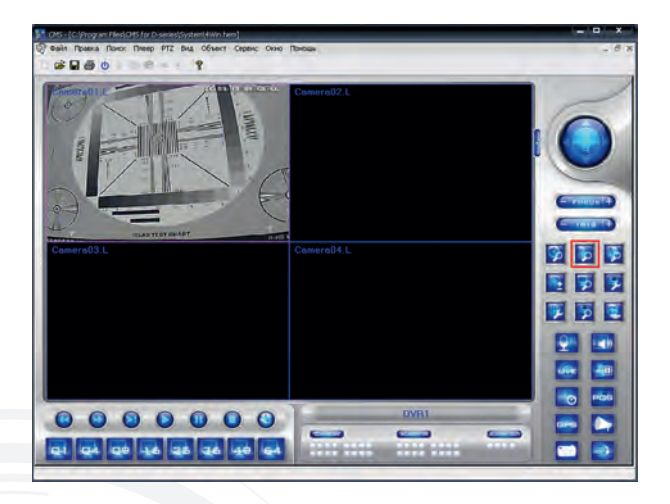

Запустите программу CMS и выполните подключение к видеорегистратору. В меню справа выберите пункт «Поиск по событию».

Далее, выбрав нужное событие, нажмите на кнопку «Резервное копирование».

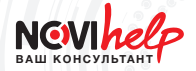

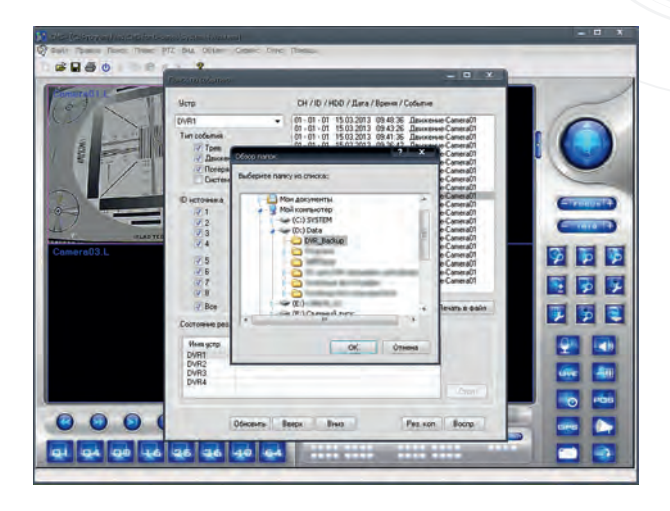

Программа предложит папку для сохранения файлов. В нашем случае была выбрана папка D:\dvr\_Backup\.

После этого начнётся сохранение видеоданных на жёстком диске ПК с отсчётом времени. Когда вы решите, что нужное вам событие уже записано, нажмите на кнопку «Стоп».

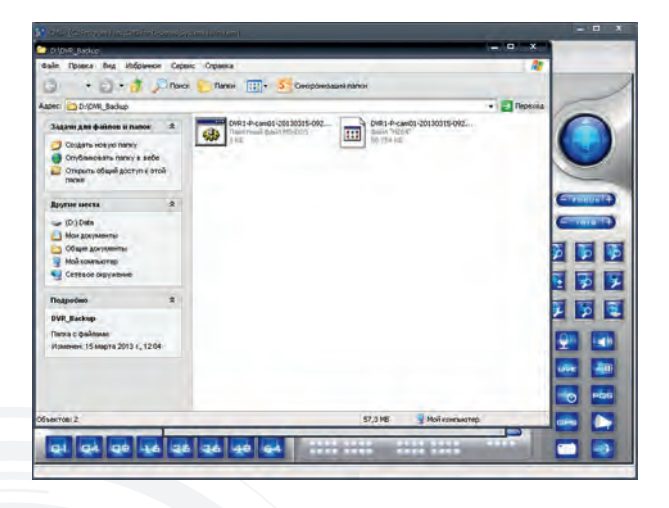

Откройте папку, в которую происходило сохранение. В ней вы обнаружите два файла. Файл большего размера содержит видеоданные, а файл меньшего размера позволяет тут же запустить просмотр записанного отрезка.

6

5

Двойным щелчком левой кнопки мыши по пакетному файлу MS-DOS запускается встроенный плеер и начинается воспроизведение фрагмента видео.

Также вы можете конвертировать полученный файл \*.H264 в формат AVI при помощи конвертера, идущего на диске в комплекте с регистратором.

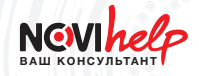

#### СОХРАНЕНИЕ ВИДЕОЗАПИСЕЙ В РЕЖИМЕ УДАЛЁН-НОГО ДОСТУПА (ДЛЯ F-СЕРИИ):

Чтобы сохранить на компьютере найденное в архиве регистраторов F-серии событие с помощью браузера Internet Explorer, необходимо выполнить следующую последовательность действий:

Запустите браузер Internet Explorer и выполните подключение к видеорегистратору. В меню сверху выберите пункт «Воспроизведение».

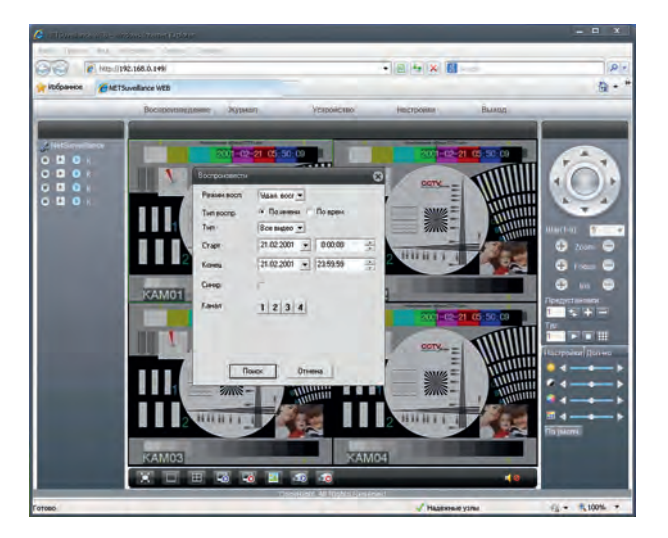

Выберите нужный отрезок времени для поиска видеозаписей и интересующий канал видео, нажмите «Поиск».

Вы можете воспроизвести любую из найденных видеозаписей, а затем отметить те, которые необходимо сохранить, нажав кнопку «Загрузка».

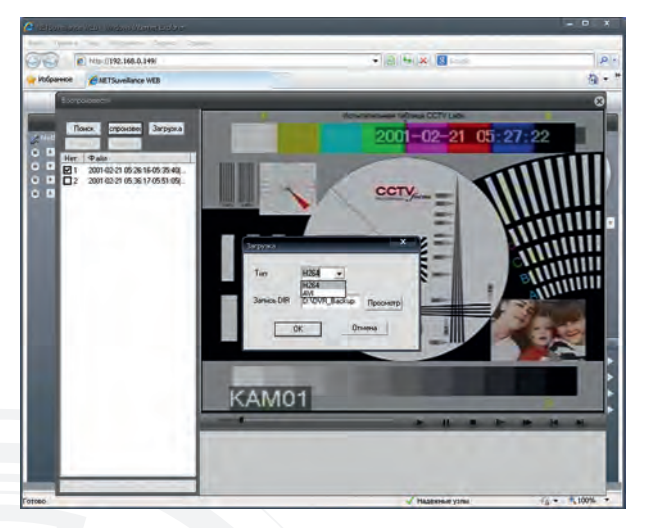

В появившемся окне «Загрузка» выберите формат H264 или AVI, в котором будет сохранена видеозапись на компьютере, а также задайте путь к папке, в которую произойдёт сохранение. Когда эти действия выполнены, нажмите «OK».

Полоса загрузки в левом нижнем углу позволяет увидеть процесс сохранения файла.

По окончании сохранения видеозаписей появится «Загрузка завершена». Это означает, что выбранные файлы успешно сохранены в указанной вами папке.

32

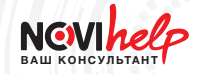

#### ПРОСМОТР АРХИВА НА ПК (ДЛЯ F-СЕРИИ):

Для того, чтобы просмотреть содержимое жёсткого диска с видеоархивом из любого регистратора F-серии на компьютере, необходимо выполнить следующие действия:

#### ВНИМАНИЕ!-

Чтобы информация на диске из регистратора не стёрлась, ни в коем случае не инициализируйте его в « Управлении дисками». Если диск из регистратора не отображается через «Мой компьютер» – это нормальная ситуация.

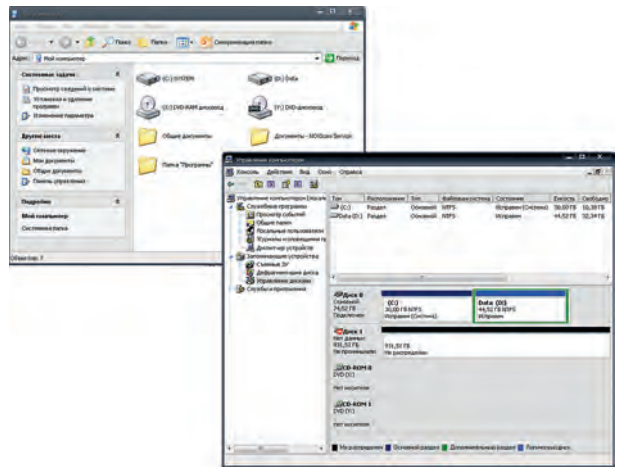

Установите программу DiskPlayer, которая поставляется на диске в комплекте с регистратором, и запустите её через ярлык на рабочем столе.

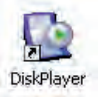

| iógn     | _        | _      | × |
|----------|----------|--------|---|
| Username | admin    | _      |   |
| Password | ****     | -      |   |
| P Save   | Password |        |   |
| Loge     |          | Cancel | 1 |

При запуске программы выдаётся запрос логина и пароля от учётной записи на регистраторе.

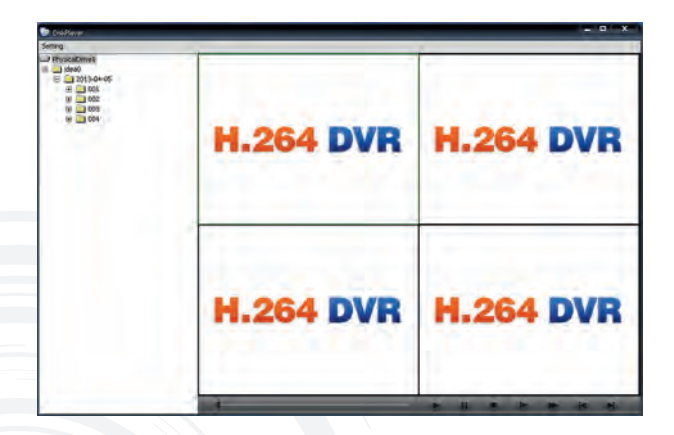

3

Если вы уже подключили жёсткий диск из вашего регистратора к ПК, то он автоматически определится программой и будет отображён в открывшемся окне.

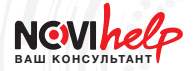

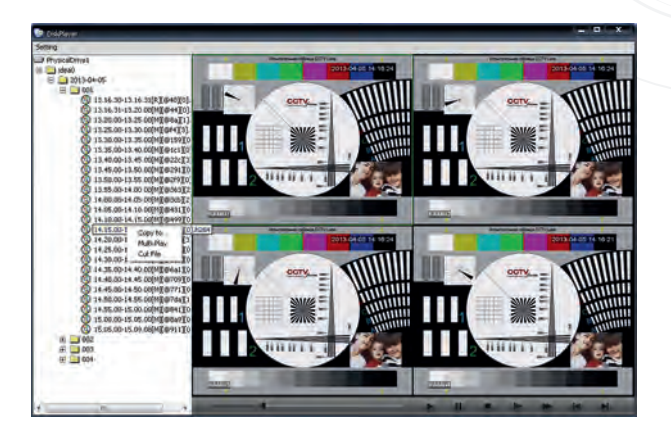

Двойной клик левой кнопки мыши на любом из отрезков видеоархива позволяет запустить его просмотр непосредственно в окне программы, а при нажатии правой кнопки мыши на нужном отрезке откроет меню, в котором можно выбрать два варианта копирования файла на жёсткий диск вашего ПК (пункты «Copy to ...» и «Cut file»).

При нажатии на «Cut File» сразу открывается окно с выбором формата конечного файла и пути его сохранения.

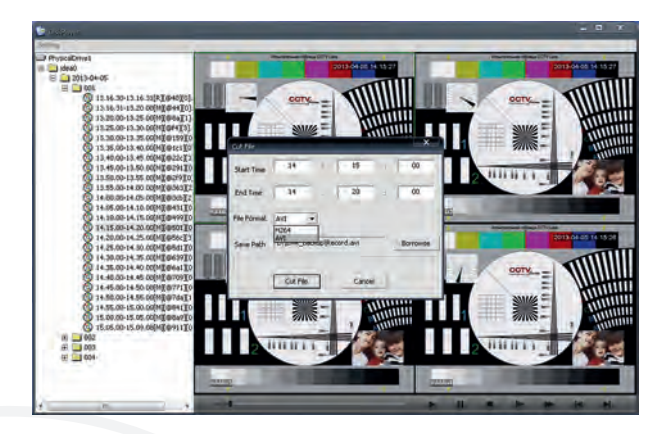

При нажатии на кнопку «Cut File» начнётся процесс копирования, сопровождающийся заполнением прогрессбара.

6

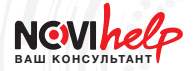

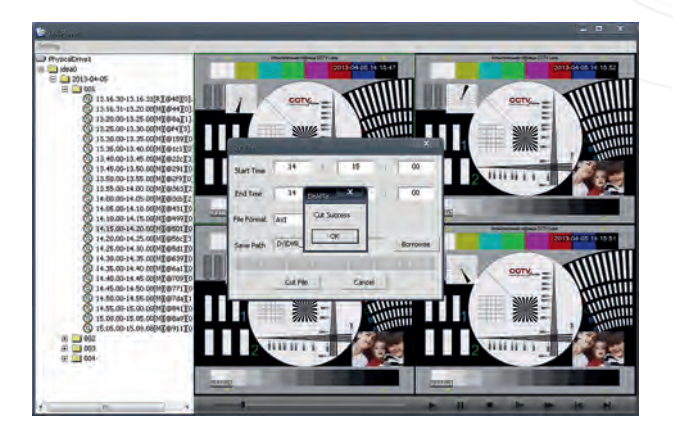

7 После завершения сохранения отрезка видео на жёсткий диск ПК будет показано окно «Cut Success» («Копирование завершено»).

Видеофайл вы найдёте в папке назначения.

8

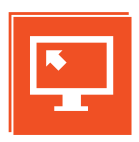

CMS – программа, созданная для удобного просмотра и управления видеорегистраторами. Даёт возможность одновременного подключения к нескольким регистраторам и объединения их для просмотра в одном окне, позволяет просматривать одновременно до 64 камер.

#### МИНИМАЛЬНЫЕ СИСТЕМНЫЕ ТРЕБОВАНИЯ К ПК ДЛЯ СМЅ

- Intel Core i5 3550 или выше
- 4 Gb оперативной памяти или более (в зависимости от операционной системы)
- Windows XP, Vista, 7 и 8 (поддерживаются 32 и 64 битные системы)
- Видеокарта с поддержкой DirectX 9.0 или выше
- Установленный в системе DirectX 9.0 или выше

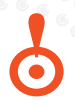

#### ВНИМАНИЕ!

Требования для DR-серии и для F-серии одинаковы.

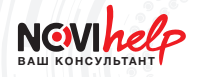

НАСТРОЙКА ЗАПИСИ ВИДЕО ПО ДВИЖЕНИЮ (ДЕТЕКЦИИ ДВИЖЕНИЯ) ДЛЯ ВИДЕОРЕГИСТРАТОРОВ F-СЕРИИ (F1, F1s, F2, F3, F1+, F2+):

- Главное меню > Тревога > Детекция движения.
- Выберите канал, на котором вы хотите настроить действия, происходящие при детекции движения. Установите галку «Разрешено», чтобы включить функцию детекции движения на этом канале.
- Задать, чтобы определить часть экрана, в которой будет производиться детекция движения. Красные квадраты обозначают выделенную область в которой будет происходить детекция, а бесцветные ячейки соответствуют игнорируемой части кадра, в которой детекции не будет. Выйти из окна установки области детекции можно правым кликом мышки, либо с помощью кнопки «Выход» на передней панели видеорегистратора.
- 4

В строке «Канал записи» пометьте белым те каналы, на которых должна происходить запись видео в момент детекции движения на канале, выбранном в шаге 2.

- 5 Повторите все настройки, начиная с шага 2, для каждого канала, на котором вы хотите настроить запись по движению.
- 6 Перейдите в Главное меню > Запись > Настройки записи и установите «Режим» – расписание, а также снимите галочки с чекбокса «Постоянно». Произведите данную настройку для каждого из каналов, на котором вы настраивали детекцию движения и сохраните изменения нажатием «OK».

НАСТРОЙКА ЗАПИСИ ВИДЕО ПО ДВИЖЕНИЮ (ДЕТЕК-ЦИИ ДВИЖЕНИЯ) ДЛЯ ВИДЕОРЕГИСТРАТОРОВ ПРО-ФЕССИОНАЛЬНОЙ СЕРИИ (DR, FR и SDR):

- 1 Главное меню > Настройка тревоги > Детекция движения.
  - Установите галочки «Доступно» напротив тех видеоканалов, на которых вы настраиваете запись по движению.
- З Нажмите Зона детекции > Установка для настройки области, в которой будет производиться детекция движения. По умолчанию детектор настроен на весь экран, но вы можете замаскировать те зоны, в которых детекция не требуется. Также вы можете воспользоваться быстрыми опциями «Детектор на всю зону» и «Маска всей зоны». При нажатии «Применить ко всем», выбранная область детекции будет распространена на все каналы, а не только на текущий.
- 4 В разделе «Обработка тревоги» отметьте галочкой чекбокс «Лог», а в колонке выбранного вами канала, в строке «По тревоге» выберите тот канал, на котором нужно производить запись в момент детекции движения. Сохраните настройки нажатием «OK».
  - Перейдите в Главное меню > Настройка записи. В разделе «По тревоге» установите галки «Запись» в колонке тех каналов, на которых вам требуется запись видео при детекции движения. Сохраните настройки нажатием «OK».

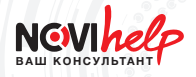

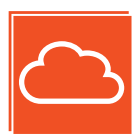

NOVIcloud – бесплатный, простой и безопасный доступ к просмотру видео и управлению вашей системой видеонаблюдения из любой точки мира.

#### ПРЕИМУЩЕСТВА ОБЛАЧНОГО СЕРВИСА NOVIcloud

- Не требуется знание IP-адреса, а также настройка сетевых устройств (роутера, маршрутизатора и т.п.)
- Неограниченный доступ к сервису NOVIcloud 24 часа в сутки абсолютно бесплатно
- Облачный сервис поддерживается всеми регистраторами серии F F1, F2, F3, F1s, F1+, F2+
- Доступ к полному функционалу регистратора
- Возможность создания личного кабинета
- Поддержка операционных систем Windows XP, Vista, 7 и 8
- Мобильное приложение для работы с планшетов и телефонов

#### Для быстрого и удобного доступа с планшетов и смартфонов установите мобильное приложение NOVIcloud

Android (с версии 2.3)

Android (для планшетов)

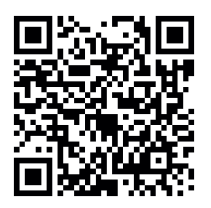

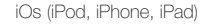

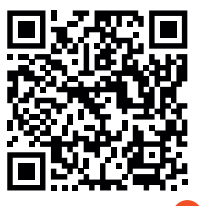

## МОБИЛЬНОЕ ПРИЛОЖЕНИЕ NOVIcloud ДАЁТ ДОСТУП К СЛЕДУЮЩИМ ФУНКЦИЯМ:

- Просмотр видео в реальном времени с устройств, подключенных к облачному сервису NOVIcloud
- Поиск и просмотр архива записей
- Возможность записи в память мобильного устройства
- Оповещение о тревоге
- Управление РТZ-камерой

#### ПОДКЛЮЧЕНИЕ К ОБЛАЧНОМУ СЕРВИСУ В 3 ШАГА:

Подключите регистратор к Интернету и включите режим работы с Облаком: МЕНЮ – Настройка – Сетевые службы – Сервис Облако – Включить

Убедитесь что регистратор связался с Облаком: МЕНЮ – Сведения – Версия – NAT статус

Наберите в браузере адрес сайта <u>http://cloud.novicam.ru</u>

В открывшемся окне введите серийный номер (ID) видеорегистратора.

ID можно узнать в видеорегистраторе: МЕНЮ – Сведения – Версия – Номер устройства

#### ВНИМАНИЕ!

Для корректной работы облачного сервиса NOVIcloud рекомендуется использовать браузер Internet Explorer начиная с 6-й версии.

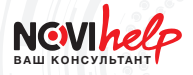

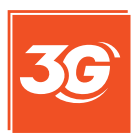

Для работы необходимо подключить у оператора услугу статического IP адреса.

#### НАСТРОЙКА 3G НА ПРИМЕРЕ СИМ-КАРТЫ МТС

Подключаем услугу «Real IP».

В разделе меню регистратора «Сеть» необходимо установить:

- Имя пользователя: mts
- Пароль: mts
- Dial string: \*99#
- APN: realip.msk
- Зкладка «3G» PIN: (необходимо отключить запрос пин-кода и оставить это поле пустым)

Вкладка «Тип сети» - выбрать тип сети 3G. При этом регистратор все настройки получает автоматически и на модеме постоянно горит синий индикатор.

СОВМЕСТИМЫЕ МОДЕМЫ: (для регистраторов D-серии)

Huawei e173 с оператором МТС ZTE MF180 с оператором MTC ZTE MF112 с оператором MTC Flyer U12 с оператором MTC

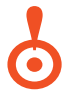

#### ВНИМАНИЕ!

В Москве операторы Мегафон и Билайн не предоставляют услугу «Статический IP» и с этими операторами протестировать модемы не удалось.

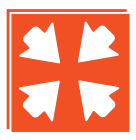

Регистраторы D8 и D16 позволяют подключить поворотные камеры NOVIcam, тревожные датчики, POSтерминалы и реле в одну систему безопасности.

РАСПИНОВКА РАЗЪЁМОВ ДЛЯ ВИДЕОРЕГИСТРАТО-POB D8 | D16 (RS485, ALARM IN/OUT, NC, NO)

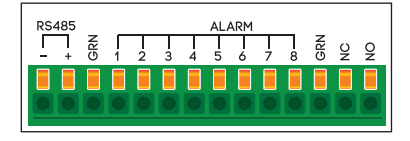

РАСПИНОВКА РАЗЪЁМОВ ДЛЯ ВИДЕОРЕГИСТАТОРОВ F-CEPИИ (RS485, ALARM IN/OUT, NC, NO)

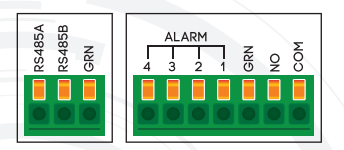

Alarm – тревожные входы (доступно 8 входов) GRN – заземление NO – нормально открыт NC – нормально закрыт

RS485 - порт RS485 (A «+», B «-»)

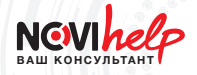

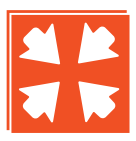

Регистраторы DR16 и SDR28 позволяют подключить поворотные камеры NOVIcam, тревожные датчики, и реле в одну систему безопасности.

#### РАСПИНОВКА РАЗЪЁМОВ ДЛЯ ВИДЕОРЕГИСТРАТОРА DR16 (RS485, ALARM IN/OUT, NC, NO)

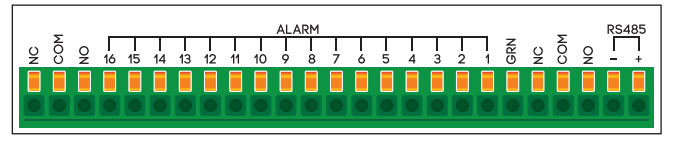

Alarm – тревожные входы (доступно 16 входов)

GRN – заземление

Relay – реле (NO – нормально открыт, COM – общий, NC – нормально закрыт) RS485 – порт RS485 (А «+», В «-»)

## РАСПИНОВКА ДЛЯ ВИДЕОРЕГИСТРАТОРА SDR28 (RS485, ALARM IN/OUT, NC, NO)

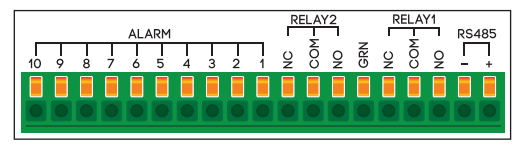

Alarm – тревожные входы (доступно 10 входов)

GRN - заземление

Relay – реле (NO – нормально открыт, COM – общий, NC – нормально закрыт) RS485 – порт RS485 (А «+», В «-»)

# 6

#### ВНИМАНИЕ!

Логин и пароль по умолчанию: login – **admin** | password – **123456** 

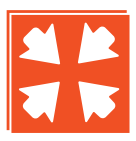

Регистраторы FR04 позволяют подключить поворотные камеры NOVIcam, тревожные датчики, и реле в одну систему безопасности.

РАСПИНОВКА РАЗЪЁМОВ ДЛЯ ВИДЕОРЕГИСТАТОРОВ FR04 (RS485, ALARM IN/OUT, NC, NO)

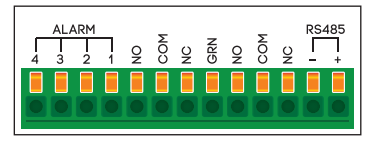

Alarm – тревожные входы (доступно 4 входа)

GRN – заземление

Relay – реле (NO – нормально открыт, COM – общий, NC – нормально закрыт) RS485 – порт RS485 (А «+», В «-»)

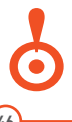

#### ВНИМАНИЕ!

При первоначальном подключении регистратора login – admin | password – 123456

46

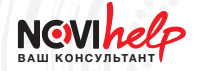

#### ФОРМАТ ИЗОБРАЖЕНИЯ | РАЗРЕШЕНИЕ

| Формат<br>изображения | Разрешение | Разрешение<br>в ТВЛ |            |
|-----------------------|------------|---------------------|------------|
| CIF                   | 352x288    | 0,101 Mpixel        | до 250 ТВЛ |
| WQVGA                 | 400x240    | 0,096 Mpixel        | до 250 ТВЛ |
| HVGA                  | 640x240    | 0,153 Mpixel        | до 300 ТВЛ |
| 2CIF                  | 704x288    | 0,207 Mpixel        | до 330 ТВЛ |
| nHD                   | 640x360    | 0,230 Mpixel        | до 380 ТВЛ |
| VGA                   | 640x480    | 0,307 Mpixel        | до 450 ТВЛ |
| WVGA                  | 800x480    | 0,384 Mpixel        | до 480 ТВЛ |
| 4CIF (D1)             | 704x576    | 0,405 Mpixel        | до 576 ТВЛ |
| HDTV 720p             | 1280x720   | 1 Mpixel            |            |
| HDTV 1080p            | 1920x1080  | 2 Mpixel            |            |

### РАСЧЁТ ОБЪЁМА ЗАПИСИ НА ЖЁСТКИЙ ДИСК\*

(Гб/сутки)

|                           | FullHD<br>1080p | HD<br>720p | 960H  | D1    | HD1   | CIF  |
|---------------------------|-----------------|------------|-------|-------|-------|------|
| F1   F1+<br>F2   F2+   F3 |                 |            |       | 10,55 | 7,91  | 5,27 |
| F1s                       |                 |            | 20,00 | 10,55 | 7,91  | 5,27 |
| DR08                      |                 |            | 27,00 | 26,00 | 16,00 | 8,00 |
| DR16                      |                 |            |       | 26,00 | 16,00 | 8,00 |
| SDR28**                   | 93,00           | 63,00      |       | 26,00 | 16,00 | 8,00 |
| FR04                      | 93,00           | 63,00      |       |       |       |      |

\* Для записи на жёсткий диск указан максимальный объём. Фактический размер архива зависит от скорости и качества записи (от 10 до 100 для DR-FR-SDR моделей и от 1 до 6 для F моделей

\*\* Регистратор имеет 2 канала HD-SDI, записывающихся с разрешением HD или Full HD и 8 аналоговых каналов, записывающихся с разрешением от D1 и меньше

Формула расчёта времени записи на HDD:

ВНИМАНИЕ!

ЁМКОСТЬ ДИСКА

ДЛИТЕЛЬНОСТЬ ЗАПИСИ В СУТКАХ = ОБЪЕ́М ЗАПИСИ НА КАНАЛ Х ЧИСЛО КАНАЛОВ

Формула расчёта ширины сетевого потока:

ШИРИНА СЕТЕВОГО КАНАЛА = ОБЪЁМ ТРАФИКА НА КАНАЛ Х ЧИСЛО КАНАЛОВ

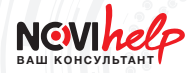

#### РАСЧЁТ ПРОПУСКНОЙ СПОСОБНОСТИ СЕТИ

(Мбит/сек)

|                            | FullHD<br>1080p | HD<br>720p                        | 960H | D1   | HD1  | CIF  | 2QCIF | QCIF |  |
|----------------------------|-----------------|-----------------------------------|------|------|------|------|-------|------|--|
|                            |                 | высокое качество (основной поток) |      |      |      |      |       |      |  |
| F1   F1+<br>F2   F2+<br>F3 |                 |                                   |      | 1,50 | 0,88 | 0,50 |       |      |  |
| F1s                        |                 |                                   | 2,05 | 1,50 | 0,88 | 0,50 |       |      |  |
| DR08                       |                 |                                   | 2,50 | 2,00 | 1,25 | 0,75 |       |      |  |
| DR16                       |                 |                                   |      | 2,50 | 1,50 | 0,75 |       |      |  |
| SDR28*                     | 8,80            | 6,00                              |      | 2,50 | 1,50 | 0,75 |       |      |  |
| FR04                       | 8,80            | 6,00                              |      |      |      |      |       |      |  |

|                            | низкое качество (дополнительный поток) |      |  |      |      |      |      |      |
|----------------------------|----------------------------------------|------|--|------|------|------|------|------|
| F1   F1+<br>F2   F2+<br>F3 |                                        |      |  |      |      | 0,21 |      | 0,11 |
| F1s                        |                                        |      |  |      |      | 0,21 |      | 0,11 |
| DR08                       |                                        |      |  | 0,50 | 0,50 | 0,50 | 0,50 | 0,25 |
| DR16                       |                                        |      |  | 0,50 | 0,50 | 0,50 | 0,50 | 0,25 |
| SDR28*                     | 2,20                                   | 2,00 |  | 0,50 | 0,50 | 0,50 | 0,50 | 0,25 |
| FR04                       | 2,20                                   | 2,00 |  |      |      |      |      |      |

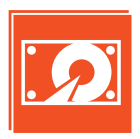

Протестированные нашими специалистами HDD от ведущих производителей, позволяют обеспечить надёжное хранение информации.

#### СОВМЕСТИМЫЕ HDD 3,5" для F-СЕРИИ

|        | Seagate 💭                              |
|--------|----------------------------------------|
| 2.0 TB | ST2000VX000, ST2000VM002               |
| 1.0 TB | ST1000VX000, ST1000VM002, ST31000340SV |
| 500 GB | ST3500320SV, ST3500320AS, ST3500320NS  |
| 320 GB | ST3320410SV                            |
| 250 GB | ST3250310SV, ST3250820A (IDE)          |
|        | HITACHI                                |
| 250 TB | HDP725025GLA380                        |
|        | Western<br>Digital                     |
| 320 GB | WD3200AAJS                             |

#### СОВМЕСТИМЫЕ HDD 3,5" для DR – FR – SDR

|        | Seagate 💭                       |
|--------|---------------------------------|
| 1.5 TB | ST31500341AS-3Y/P, ST31500341AS |
| 1.0 TB | ST31000340SV, ST31000525SV      |
| 250 GB | ST3250410AS, ST3250310CS        |
|        |                                 |

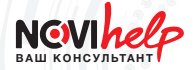

|        | НІТАСНІ                                                                                                    |
|--------|----------------------------------------------------------------------------------------------------|
| 3.0 TB | HDS723030ALA640                                                                                                    |
| 2.0 TB | HDS5C3020ALA632                                                                                                    |
| 1.5 TB | HDS723015BLA642                                                                                                    |
| 1.0 TB | HDT721010SLA360                                                                                                    |
| 500 GB | HDT725050VLA360, HDP725050GLA360,<br>HDT721050SLA360                                                                                        |
| 320 GB | HDS721032CLA362                                                                                                    |
| 250 GB | HDS721025CLA382                                                                                                    |
|        | Western<br>Digital                                                                                                    |
| 3.0 TB | WD30EZRS                                                                                                    |
| 2.0 TB | WD20EADS, WD20EVDS-63T3B0                                                                                                    |
| 1.5 TB | WD15EADS-00R6B0, WD15EVDS-63T3B0                                                                                                    |
| 1.0 TB | WD10EADS-00M2B0, WD10EVDS-63U8B0,<br>WD10EALS-00Z8A0, WD10EURS-630AB1, WD10EALX,<br>WD10EURX                                                |
| 808 GB | WD8088AADS-00L5B1                                                                                                    |
| 750 GB | WD7500AACS-00D6B1, WD7500AADS-00M2B, WD7500BPVT-22HXZT1, WD7500AALX                                                                         |
| 640 GB | WD640AACS/P-00G8B1, WD6400AAKS-55A7B0, WD6400AACS-00M3B0                                                                                    |
| 500 GB | WD5000AADS-00S9B0, WD5000AAKS-22V1A0,<br>WD5000AVVS-63M8B, WD5000BEVT-00ZAT0,<br>WD5000AVDS-63U7B1, WD5000AUDX, WD5000AAKX,<br>WD5000AUDX-6 |
| 320 GB | WD3200AAJS, WD3200AAKS-00L9A0                                                                                                    |
| 250 GB | WD2500AAKS-00VSSA0, WD2500AVVS-73L2B                                                                                                    |

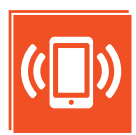

Мобильные приложения для удалённого просмотра видео с iPhone, iPad и Android с указанием QR кодов.

Приложения для F-серии отличаются типом доступа к регистратору: NOVIcloud использует доступ через облачный сервис, а vMEyeSuper – по IP адресу или по имени хоста DDNS.

Приложения WatchDVR и WatchDVR II крайне близки по функционалу, но различаются списком поддерживаемых устройств. Используйте WatchDVR, если на ваше устройство не устанавливается WathDVR II.

|                         | Blackberry | Symbian | Windows<br>Mobile |
|-------------------------|------------|---------|-------------------|
| <b>vМЕуе</b><br>серия F |            |         |                   |

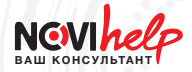

|                                           | Android | iPhone | iPad |
|-------------------------------------------|---------|--------|------|
| <b>GuardCMS</b><br>серия D                |         |        |      |
| <b>NOVIcloud</b><br>серия F               |         |        |      |
| <b>vMEyeSuper</b><br>серия F              |         |        |      |
| <b>iWatchDVR</b><br>серия<br>DR-FR-SDR    |         |        |      |
| <b>iWatchDVR II</b><br>серия<br>DR-FR-SDR |         |        |      |

# ПРИЁМОПЕРЕДАТЧИКИ ПО ВИТОЙ ПАРЕ **PV-Link**®

| Преимущества витой пары                      | 55 |
|----------------------------------------------|----|
| Подключение                                  | 56 |
| Дальность передачи сигнала по UTP            | 57 |
| PV-3001D                                     | 58 |
| Рекомендуемые АКБ для блоков питания         | 59 |
| Особенности подключения PV-DC5A+ и PV-DC10A+ | 60 |
| Калькулятор                                  | 61 |

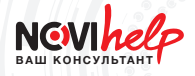

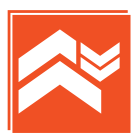

Мы рекомендуем при монтаже систем видеонаблюдения использовать медный UTP кабель 5 категории и выше.

#### ПРЕИМУЩЕСТВА ВИТОЙ ПАРЫ

1

Невосприимчивость к электромагнитным помехам.

2

3

Передача качественного сигнала на большие расстояния.

Передача нескольких сигналов по одному многопарному кабелю позволяет значительно экономить на материале и цене прокладки.

Многоразовое использование проложенных ранее UTP кабелей.

5

Удобство монтажа.

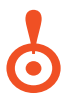

#### ВНИМАНИЕ!

Особое внимание стоит обратить на качество контактов, так как плохое соединение может служить источником помех и искажений.

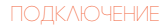

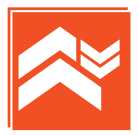

Видеотрансиверы PV-Link – устройства, предназначенные для передачи аудио/видеосигнала и данных на большие расстояния без потери качества в реальном времени по неэкранированной витой паре (UTP).

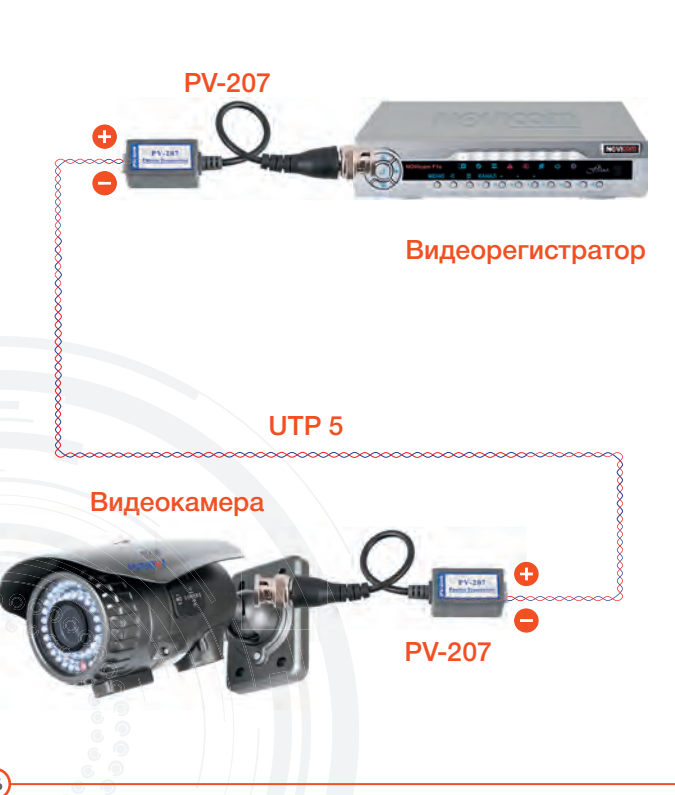

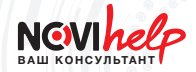

| Модель           | Дальность<br>передачи (ч/б)              | Дальность<br>передачи (цвет)             | Частота, кГц | Кол-во каналов | Питание, В |
|------------------|------------------------------------------|------------------------------------------|--------------|----------------|------------|
| Пассивные п      | риёмники                                 |                                          |              |                |            |
| PV-207           | «П» – «П» — 600 м                        | «П» – «П» — 400 м                        | 7            | 1              | -          |
| PV-401R          | «П» – «П» — 600 м                        | «П» – «П» — 400 м                        | 7            | 4              | -          |
| PV-1601R         | «П» – «П» — 600 м                        | «П» – «П» — 400 м                        | 7            | 16             | -          |
| PV-3001D         | «П» – «П» — 600 м                        | «П» – «П» — 400 м                        | 7            | 1              | -          |
| Активные пр      | иёмники                                  |                                          |              |                |            |
| PV-2003R-<br>DSA | «П» – «А» — 2000 м<br>«А» – «А» — 2800 м | «П» – «А» — 1300 м<br>«А» – «А» — 2000 м | 7            | 1              | 12         |
| PV-2004R-<br>DSA | «П» – «А» — 2000 м<br>«А» – «А» — 2800 м | «П» – «А» — 1300 м<br>«А» – «А» — 2000 м | 7            | 4              | 12         |
| PV-1610RJ        | «П» – «А» — 2000 м<br>«А» – «А» — 2800 м | «П» – «А» — 1300 м<br>«А» – «А» — 2000 м | 7            | 16             | 12         |

«А» – активное устройство «П» – пассивное устройство

# 6

#### ВНИМАНИЕ!\_

Для полноценной работы системы необходимо использовать и передатчик (у камеры) и приёмник (у регистратора) одновременно.

#### ВНИМАНИЕ!

При использовании схемы «П» – «А», мы рекомедуем использовать пассивный передатчик (от камеры) и активный приёмник (к регистратору).

PV-3001D

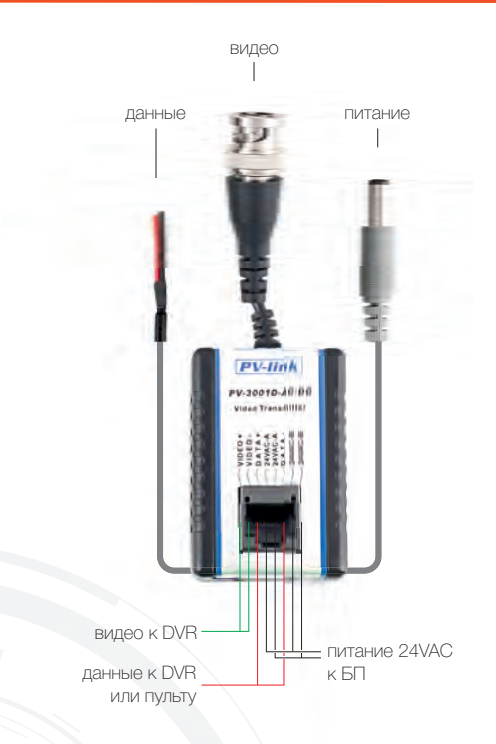

#### ПЕРЕДАЧА ПИТАНИЯ НА РАССТОЯНИЕ (PV-3001D – КАМЕРА DC12 B)

| Источник               | питания      | AC24C     | AC28C     | AC24C     | AC28C     | AC24C     | AC28C     | AC24C     | AC28      |
|------------------------|--------------|-----------|-----------|-----------|-----------|-----------|-----------|-----------|-----------|
| Сила тока г<br>камерой | потребляемая | 100<br>мА | 100<br>мА | 250<br>мА | 250<br>мА | 450<br>мА | 450<br>мА | 600<br>мА | 600<br>мА |
| Макси-                 | 24AWG        | 1 км      | 1 км      | 375 м     | 550 м     | 210 м     | 305 м     | 150 м     | 220 N     |
| мальная<br>дальность   | 23AWG        | 1 км      | 1 км      | 470 м     | 710 м     | 250 м     | 390 м     | 195 м     | 225 N     |

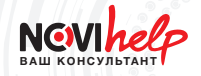

#### РЕКОМЕНДУЕМЫЕ АКБ ДЛЯ БЛОКОВ ПИТАНИЯ PV-DC5A+ и PV-DC10A+

В блоках питания PV-DC5A+ и PV-DC10A+ предусмотрены посадочные места для АКБ размерами до 151 x 65 x 94 мм (д x ш x в).

Наиболее распространенными среди АКБ с такими размерами являются модели с емкостью 7 А\*ч и 9 А\*ч.

Для некоторых версий PV-DC10A+ подхлдят только АКБ с узкими контактами – 4,75 х 6,4 мм.

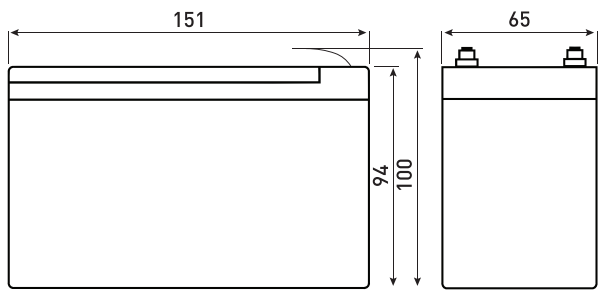

#### рис.1

Габаритные размеры АКБ

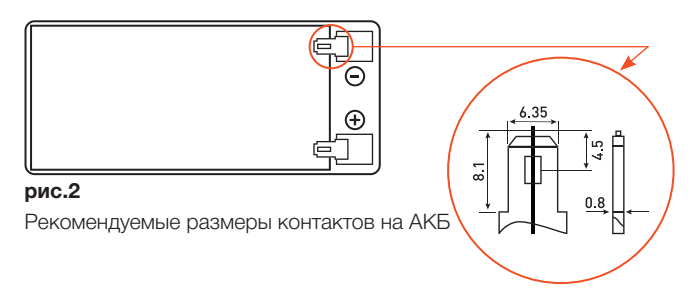

#### ОСОБЕННОСТИ ПОДКЛЮЧЕНИЯ PV-DC5A+ и PV-DC10A+

Блоки питания PV-DC5A+ и PV-DC10A+ обладают независимыми выходами, на каждый из которых возможно подключить потребитель тока до 1,35A.

В том случае, если этого недостаточно, возможно объединить положительные и отрицательные контакты двух и более источников, чтобы увеличить максимально возможную силу тока. Например, при объединении двух независимых выходов можно подключать оборудование с потреблением до 2,7А.

Следует учитывать, что суммарная нагрузка всех потребителей на блок питания не должна быть выше, чем его заявленная максимальная сила тока (5А и 10А соответственно).

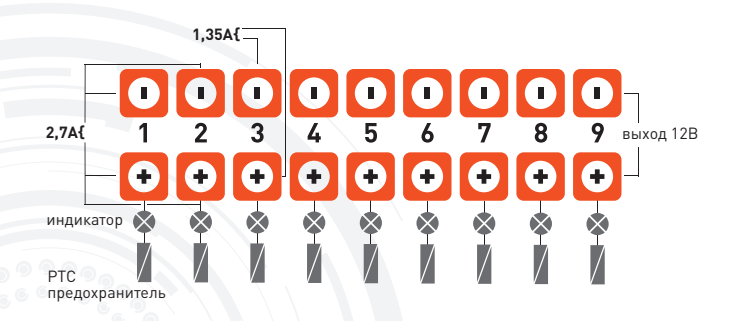

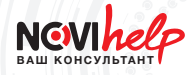

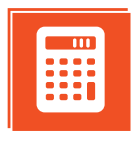

На сайте www.novicam.ru работает калькулятор, позволяющий рассчитать на каком удалении можно расположить камеру от источника питания и какое оборудование (приёмопередатчики по UTP) для этого необходимо (на базе оборудования брендов NOVIcam и PV-Link).

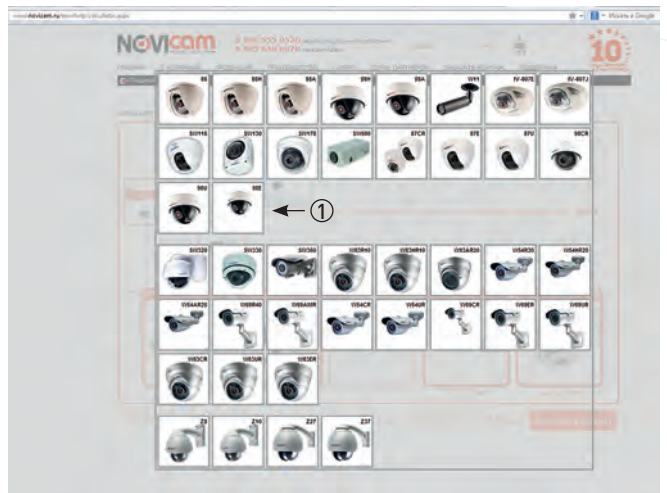

1

Выберите видеокамеру из таблицы.

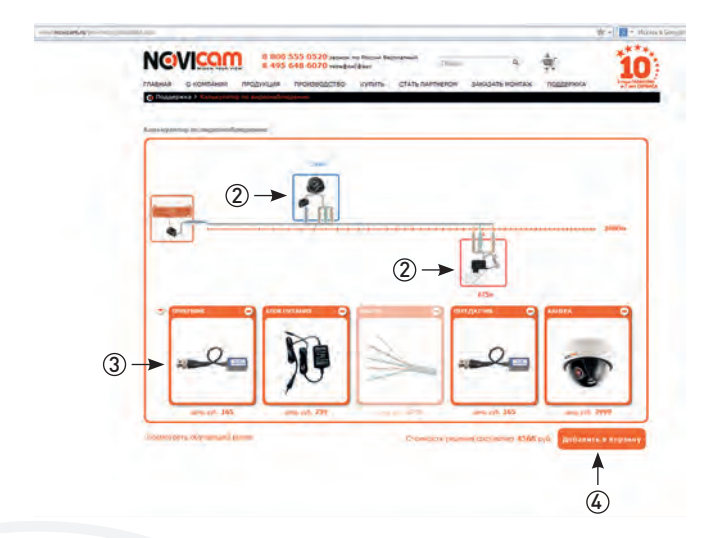

Расположите видеокамеру и блок питания на необходимом расстоянии от видеорегистратора с помощью ползунка.

Под рисунком вы увидите необходимое оборудование.

Закажите оборудование, нажав кнопку «Добавить в корзину».

| - |  |  |      |  |  |      |  |  |  |  |
|---|--|--|------|--|--|------|--|--|--|--|
|   |  |  |      |  |  |      |  |  |  |  |
|   |  |  |      |  |  |      |  |  |  |  |
|   |  |  |      |  |  |      |  |  |  |  |
|   |  |  |      |  |  |      |  |  |  |  |
|   |  |  |      |  |  |      |  |  |  |  |
|   |  |  |      |  |  |      |  |  |  |  |
|   |  |  |      |  |  |      |  |  |  |  |
|   |  |  |      |  |  |      |  |  |  |  |
|   |  |  |      |  |  |      |  |  |  |  |
|   |  |  |      |  |  |      |  |  |  |  |
|   |  |  |      |  |  |      |  |  |  |  |
|   |  |  |      |  |  |      |  |  |  |  |
|   |  |  |      |  |  |      |  |  |  |  |
|   |  |  |      |  |  |      |  |  |  |  |
|   |  |  |      |  |  |      |  |  |  |  |
|   |  |  |      |  |  |      |  |  |  |  |
|   |  |  | <br> |  |  |      |  |  |  |  |
|   |  |  |      |  |  |      |  |  |  |  |
|   |  |  | <br> |  |  | <br> |  |  |  |  |
|   |  |  |      |  |  |      |  |  |  |  |
|   |  |  |      |  |  |      |  |  |  |  |
|   |  |  |      |  |  |      |  |  |  |  |
|   |  |  |      |  |  |      |  |  |  |  |
|   |  |  |      |  |  |      |  |  |  |  |
|   |  |  |      |  |  |      |  |  |  |  |
|   |  |  |      |  |  |      |  |  |  |  |
| - |  |  |      |  |  |      |  |  |  |  |

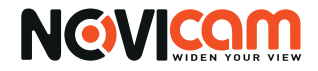

#### СЛУЖБА ТЕХНИЧЕСКОЙ ПОДДЕРЖКИ

8-800-555-0520 доб. 500 (звонок из любого региона России бесплатный)

> help@novicam.ru www.novicam.ru

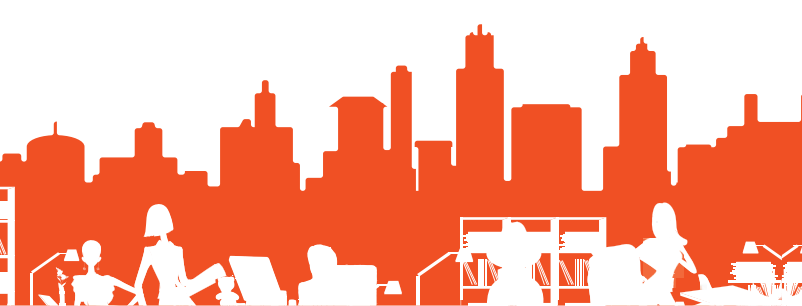